# Anleitung Prüfungsanmeldung für Kandidat\*innen

Die Anmeldung für Kandidat\*innenerfolgt über ein zentrales Webportal. Dieses kann über die Adresse <u>www.hrse.ch</u> erreicht werden.

## 1. Wählen Sie die entsprechende Prüfung aus.

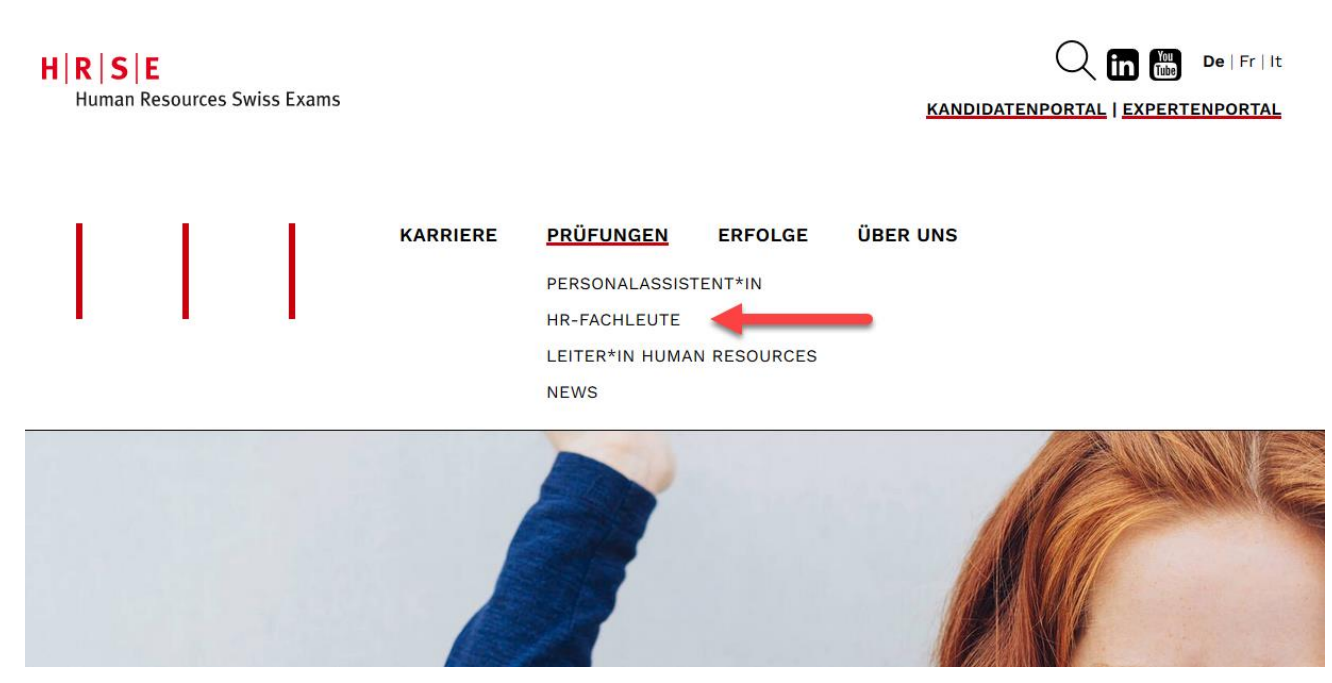

H R S E Human Resources Swiss Exams

Berufsprüfung für HR-Fachleute

#### 2. Klicken Sie bei der entsprechenden Fachrichtung auf "Anmeldung".

| FACHRICHTUNG A                                                                                                    | FACHRICHTUNG B                                                                                                    | FACHRICHTUNG C                                                                                                    |
|----------------------------------------------------------------------------------------------------|----------------------------------------------------------------------------------------------------|----------------------------------------------------------------------------------------------------|
| BETRIEBLICHES<br>HR-MANAGEMENT                                                                                                    | ÖFFENTLICHE<br>PERSONALVERMITTLUNG<br>UND -BERATUNG                                                                                                    | PRIVATE<br>PERSONALVERMITTLUNG<br>UND -VERLEIH                                                                                                    |
| Vertiefung im HR-Management entlang<br>des gesamten Mitarbeitenden-Zyklus' in<br>den zentralen HR-Prozessen<br>Gewinnung, Arbeitsgestaltung,<br>Beurteilung, Entwicklung, Honorierung<br>und Trennung | Vertiefung im Betreuungs- und<br>Beratungsprozess für Stellensuchende<br>auf der Basis des <u>AVIG</u> – mit den<br>erforderlichen Grundkenntnissen des<br>betrieblichen HR-Managements. | Vertiefung in der Gewinnung der<br>erforderlichen Personalressourcen auf<br>Basis fester oder befristeter<br>Anstellungen sowie Führung von<br>Temporär-Mitarbeitenden und der<br>eigenen Unternehmenseinheit. |
| ANMELDUNG                                                                                                    | ANMELDUNG                                                                                                    | ANMELDUNG                                                                                                    |
| DETAILS                                                                                                    | DETAILS                                                                                                    | DETAILS                                                                                                    |

#### Oder hier:

#### FACHRICHTUNG A BETRIEBLICHES HR-MANAGEMENT

HR-Fachleute in der Fachrichtung betriebliches HR Management unterstützen Führungskräfte im Management des Humankapitals entlang des gesamten Mitarbeitenden-Zyklus' in den zentralen HR-Prozessen Gewinnung, Arbeitsgestaltung, Beurteilung, Entwicklung, Honorierung und Trennung.

#### BERUFSBILD

HR-Fachleute mit Fachrichtung Betriebliches HR-Management sind in privaten Unternehmen oder in öffentlich-rechtlichen Organisationen tätig. Je nach Unternehmensgrösse arbeiten sie als Generalist\*innen oder als Spezialist\*innen. Entsprechend unterscheidet sich ihr spezifisches Arbeitsgebiet:

- In kleinen und mittleren Unternehmen tragen HR-Fachleute häufig die Verantwortung für alle HR-Belange.
- In grösseren Organisationen übernehmen HR-Fachleute Teilfunktionen
- P

Zunehmend wird die HR-Arbeit auch geprägt durch die internationale Vernetzung und grenzüberschreitenden Geschäftsaktivitäten.

Abhängig von der Grösse der Organisation haben HR-Fachleute

- unterschiedliche externe Geschäftspartner z. B. Behörden, Ausbildungsanbieter,
- Personaldienstleister, Versicherungen

۹ ب

HR-Fachleute verfügen über ein gutes betriebswirtschaftliches Verständnis. Sie haben solide Betriebskenntnisse und sind vertraut mit dem spezifischen Geschäftsmodell und der Branche, in der sie tätig sind.

HR-Fachleute leisten wichtige Beiträge zum Erreichen der strategischen und operativen Ziele des Unternehmens durch ein schonendes Ressourcenmanagement. Sie tragen mit ihrer Personalarbeit zur Wertschöpfung und zur Leistungsfähigkeit ihres Unternehmens bzw. ihrer Organisationseinheiten bei.

#### BERUFSBILD BETRIEBLICHES HR-MANAGEMENT

#### PRÜFUNGSTERMINE UND ANMELDUNG

Die Berufsprüfung für HR-Fachleute findet einmal jährlich statt. Die Anmeldefrist läuft vom 08. März bis zum 30. April 2022.

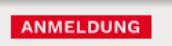

3. Geben Sie Ihre E-Mail-Adresse bei "Ich bin noch nicht registriert" ein und klicken Sie auf "Registrieren". Hinweis: Aufgrund einer Systemumstellung im 2021 müssen sich Repetent\*innen des Prüfungsjahres 2020 und früher neu registrieren.

| H R S E<br>Human Resources Swiss Exams                                                                                                    |                                                                                                    |  |
|----------------------------------------------------------------------------------------------------|----------------------------------------------------------------------------------------------------|--|
| AGB's ~                                                                                                    |                                                                                                    |  |
| Prüfungsanmeldung - Fach                                                                                                    | richtung A                                                                                                    |  |
| Hinweis: Bitte stellen Sie sicher, dass Sie vor der dem Ausfüllen de 3.31) im <u>PDF-Format</u> griffbereit haben:                                                                                                    | r Anmeldung folgende Unterlagen (gemäss Prüfungsordnung Art.                                                                                                    |  |
| <ul> <li>eidgenössisches Fähigkeitszeugnis (EFZ), gymnasiales Maturitäts- oder Fa</li> <li>Ausweis über die erfolgreiche Zertifikatsprüfung Personalassistent*in (HRSI</li> <li>Arbeitszeugnisse oder -bestätigungen für den Nachweis von 4 Jahren Beruf<br/>Teilzeitbeschäftigungen unter 100 % werden pro rata angerechnet</li> <li>Amtlicher Ausweis (bei Identitätskarte; Vorder- und Rückseite)</li> </ul> | chmaturitätszeugnis, Fachmittelschulausweis oder einen gleichwertigen Abschluss<br>E oder einer Schule mit Äquivalenz)<br>fspraxis, davon mind. 2 Jahre qualifizierte HR-Praxis gemäss Berufsbild 1.2 - |  |
| Falls Sie durch eine Vorabklärung bereits eine Zulassungsbestätigung vo                                                                                                    | Falls Sie durch eine Vorabklärung bereits eine Zulassungsbestätigung von HRSE erhalten haben, halten Sie bitte folgende Unterlagen griffbereit:                                                         |  |
| <ul> <li>Zulassungsbestätigung (bei Zulassungsbestätigung mit Vorbehalt auch die n</li> <li>Amtlicher Ausweis (bei Identitätskarte; Vorder- und Rückseite)</li> </ul>                                                                                                    | noch nachzuweisenden Dokumente)                                                                                                    |  |
| Repetent*innen müssen folgende Unterlagen bereithalten:                                                                                                    |                                                                                                    |  |
| Notenausweis     Amtlicher Ausweis (bei Identitätskarte: Vorder, und Rückseite)                                                                                                    |                                                                                                    |  |
| Wichtiger Hinweis für Repetent*innen des Prüfungsjahres 2020 u<br>Aufgrund einer Systemumstellung im 2021 müssen sich Repetent*inn<br>Ich bin bereits registriert                                                                                                    | nd früher: Neue Registrierung erforderlich<br>en vom Prüfungsjahr 2020 und früher neu registrieren.<br>Ich bin noch nicht registriert                                                                   |  |
| Benutzername                                                                                                    | Bitte geben Sie Ihre E-Mail-Adresse ein. Sie werden anschliessend zur<br>Registrierung weitergeleitet.                                                                                                  |  |
| Passwort                                                                                                    | E-Mail-Adresse                                                                                                    |  |
| Anmelden                                                                                                    | Registrieren                                                                                                    |  |
| Passwort vergessen?                                                                                                    |                                                                                                    |  |

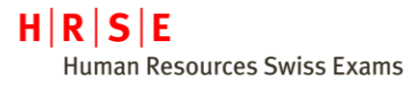

# 4. Wählen Sie die zu absolvierenden Prüfungsteile aus.

| ▼ Veranstaltungsinformationen                         |   |  |
|-------------------------------------------------------|---|--|
| Berufsprüfung HR-Fachmann/HR-Fachfrau, Fachrichtung A |   |  |
| Prüfungsteile                                         |   |  |
| Generalistenwissen HR                                 | • |  |
| Fachrichtung A: Integrierte Fallstudie                | ٠ |  |
| Fachrichtung A: Präsentation und Fachgespräch         | • |  |
| Fachrichtung A: Mini-Cases                            | • |  |
| Fachrichtung A: Reflexion Gesprächssituation          | • |  |

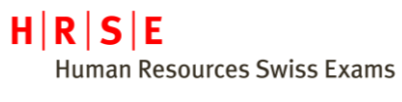

## 5. Erfassen Sie Ihre persönlichen Angaben.

- Geschlecht
- Vorname
- Nachname
- Geburtsdatum
- Sozialversicherungsnummer Hinweis: Die AHV-IV-Versichertennummer ist für Kandidat\*innen, welche in der Schweiz wohnen oder/und arbeiten ein Pflichtfeld.
- IBAN-Nr. Hinweis: Die IBAN Nummer benötigen wir für allfällige Rückerstattungen bei Abmeldungen.
- Heimatland
- Heimatort(e) Hinweis: Der Heimatort ist für Schweizer Bürger\*innen ein Pflichtfeld.
  Heimatkanton (e)
  - Heimatkanton (e) Hinweis: Der Heimatkanton ist für Schweizer Bürger\*innen ein Pflichtfeld.

| <ul> <li>Personenangaben</li> </ul> |                                                |   |   |
|-------------------------------------|------------------------------------------------|---|---|
| Geschlecht:                         | <ul> <li>Männlich</li> <li>Weiblich</li> </ul> |   |   |
| Vorname(n):                         | Hans                                           |   |   |
| Nachname(n):                        | Muster                                         |   |   |
| Geburtsdatum:                       | 29.01.1995                                     |   |   |
| SozialversNr.:                      | 756.756.756.76                                 |   |   |
| IBAN-Nr:                            | CH000000000000000000000000000000000000         |   |   |
| Heimatland:                         | Schweiz                                        | • | • |
|                                     | Schweiz                                        |   |   |
| Heimatort:                          | Zürich                                         |   |   |
| Heimatkanton:                       | Zürich                                         |   | • |
| Heimatland 2:                       |                                                | • | • |
| Heimatort 2:                        |                                                |   |   |
| Heimatkanton 2:                     | ×                                              | • | • |
| Heimatland 3:                       |                                                | , | • |
| Heimatort 3:                        |                                                |   |   |
| Heimatkanton 3:                     | ×                                              | • | • |
| Branche:                            | ×                                              | • | • |

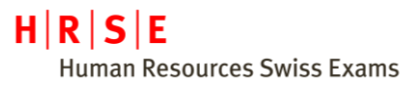

Land:

# 6. Erfassen Sie Ihre Kommunikationsangaben und Ihre Privatadresse.

| <ul> <li>Kommunikationsanga</li> </ul> | aben            |
|----------------------------------------|-----------------|
| Sprache:                               | Deutsch 🛛 🗙 💌   |
| E-Mail privat:                         | rwc@examen.ch   |
| Telefon M:                             | 079 100 10 10   |
| Telefon G:                             | 044 444 44 44   |
|                                        |                 |
| <ul> <li>Privatadresse</li> </ul>      |                 |
| Strasse, Nr.:                          | Musterstrasse 1 |
| Adresszusatz:                          |                 |
| PLZ:                                   | 8000            |
| Ort:                                   | Zürich          |

# 7. Optional: Erfassen Sie eine Rechnungsadresse.

Schweiz

Hinweis: Erfassen Sie nur eine Rechnungsadresse, falls diese von Ihrer Privatadresse abweicht.

× -

| <ul> <li>Rechnungsadresse (</li> </ul> | falls anders lautend) |  |
|----------------------------------------|-----------------------|--|
| Firma:                                 | Muster AG             |  |
| Firmenzusatz:                          |                       |  |
| Abteilung:                             |                       |  |
| Strasse, Nr.:                          | Musterstrasse 11      |  |
| Adresszusatz:                          |                       |  |
| PLZ:                                   | 8001                  |  |
| Ort:                                   | Zürich                |  |
| Land:                                  | ·                     |  |
|                                        | Schweiz               |  |

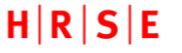

Human Resources Swiss Exams

#### Berufsprüfung für HR-Fachleute

#### 8. Zusatzangaben

- a) Füllen Sie folgende Felder aus:
  - Anmeldetyp (Erst-Kandidat\*in oder Repetent\*in)
  - Arbeitgeber
  - Ausbildungsinstitut Hinweis: Wenn Sie kein Ausbildungsinstitut besucht haben, wählen Sie "kein Lehrgang besucht"
  - Publikation Schulen
     Zugestimmt = Daten/Resultate dürfen von HRSE an Ausbildungsinstitut weitergegeben werden / Publikation auf Webseite auf Liste "Erfolgreiche Absolvent\*innen gestattet)
     Abgelehnt = keine Herausgabe / Publikation gestattet
- b) Laden Sie die erforderlichen Unterlagen hoch. Bei Bedarf können Sie Dokumente über ein Online-Tool zusammenführen/komprimieren.
- c) Lesen Sie die AGBs und die Datenschutzbestimmungen und bestätigen Sie diese, indem Sie die beiden Kästchen anwählen.
- d) Kontrollieren Sie Ihre Angaben und klicken Sie anschliessend auf "Senden", um die Anmeldung abzuschliessen.

| 0                   |                                         |   |
|---------------------|-----------------------------------------|---|
| nmeldetyp:          | Erst-Kandidat                           | × |
| Arbeitgeber:        | Muster AG                               |   |
| usbildungsinstitut: | AKAD Business Zürich                    | x |
|                     | ) Hinweis                               |   |
| us-/Weiterbildung:  |                                         |   |
| raxisnachweis:      |                                         |   |
| mtlicher Ausweis:   |                                         |   |
| /eitere:            |                                         | S |
| /eitere:            |                                         | • |
| /eitere:            |                                         |   |
|                     | 0                                       |   |
| ublikation Schulen: |                                         | × |
| emerkung:           |                                         |   |
| ch habe die AGB gel | sen und akzeptiert.                     |   |
| h habe die Datenscl | utzbestimmungen gelesen und akzeptiert. |   |